# CÓMO DESCARGAR

# TÍTULOS DE CAPITALIZACIÓN

## **PASO 1**

Ingresar a www.micompania.co

O haz clic aquí

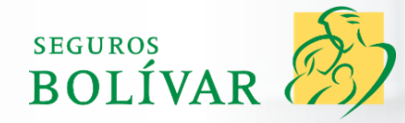

Ingresa tu Usuario y Contraseña
 Clic Ingresar

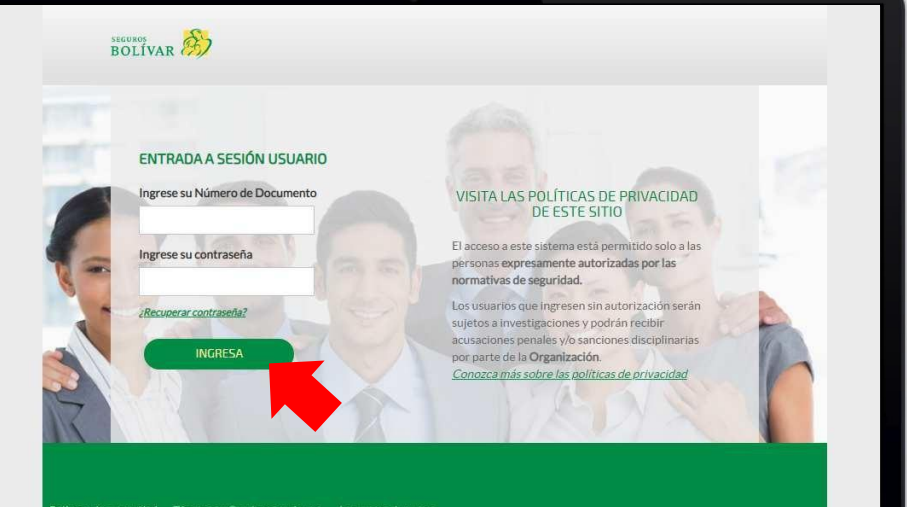

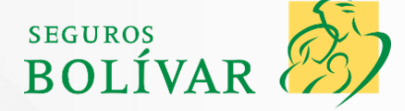

ticas de privacidad Términos y Condiciones de uso Asistencia al usuario

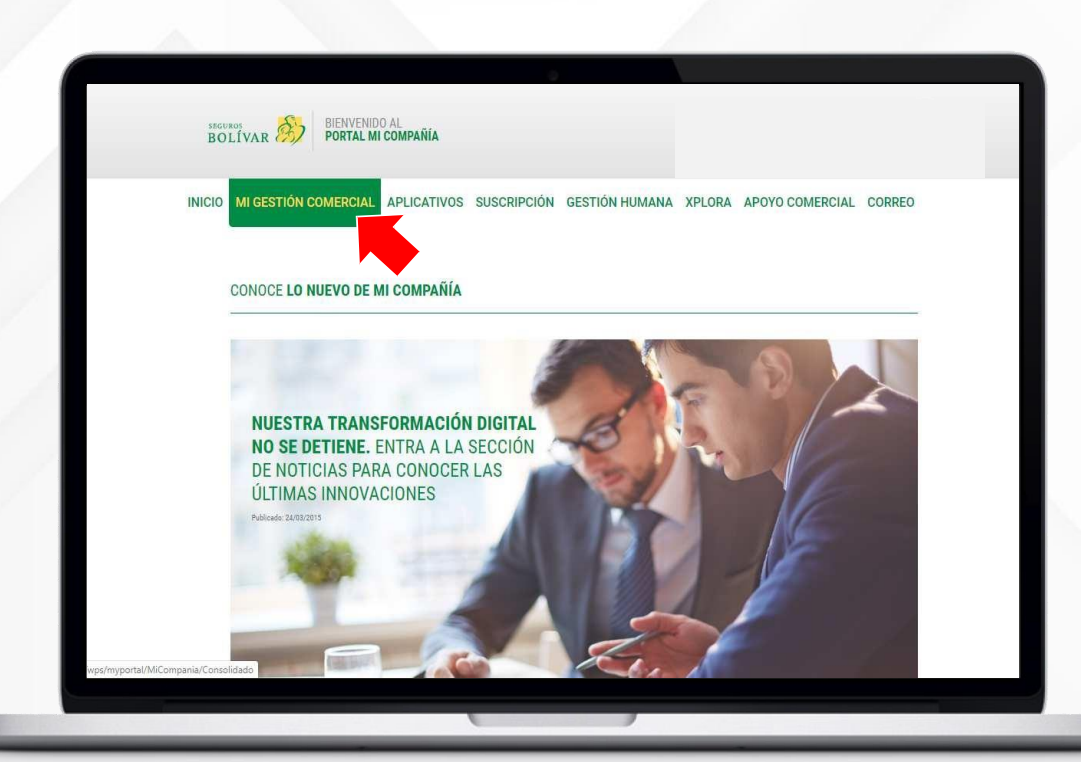

1. Haz clic en MI GESTIÓN COMERCIAL

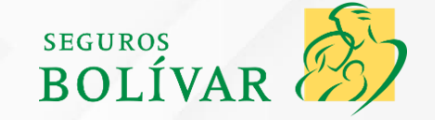

#### 1. Haz clic en FILTRAR

|                                                                |                |          | 566.             | tomóviles<br>100.570 | Cum<br>\$154 | plimiento<br>I.181 |               | G)Ge<br>\$6.79 | nerales<br>19.474 |                  | () Hogar<br>\$13.921.81     |                     |
|----------------------------------------------------------------|----------------|----------|------------------|----------------------|--------------|--------------------|---------------|----------------|-------------------|------------------|-----------------------------|---------------------|
|                                                                | [€]Salut       |          | (日<br>\$3.4      | SQAT<br>89.000       |              |                    |               | ©<br>\$40.8    | Vida<br>46.960    | 3                | )Capitalizad<br>\$36.814.00 | ión<br>D            |
|                                                                |                |          |                  | C                    | errar.       |                    |               |                |                   |                  |                             |                     |
| LISTADO DE CLIENTES                                            |                |          | PRODUCCIÓN Y     | RECAUDO              |              | CA                 | RTERA         |                |                   | CONOCIM          | IENTO DEL                   | CLIENTE             |
| Utiliza el filtro para obtener<br>un listado de clientes según | Estado         | ţ        | Tipo             |                      | Nombre       | del cliente        | <u>A&gt;Z</u> |                |                   | Total Pr         | imas 🛨                      |                     |
| el ramo, el estado del negocio o la fecha.                     |                |          | A ABOLF          | O BERNAL DIAZ        |              |                    |               |                |                   |                  |                             | \$ 3.522.082        |
| FILTRAR 👘                                                      | Accidentes     | ARL<br>- | Automóviles<br>2 | Cumplimiento<br>-    | Generales    | Hogar              | Otros         | Salud          | SDAT              | Transportes      | Vida<br>2                   | Capitalización      |
|                                                                |                |          | ADRIA            | NA LUCIA ROMERO CUE  | STA          |                    |               |                |                   |                  |                             | \$ 260.000          |
|                                                                | Accidentes     | ARL      | Automóviles<br>- | Cumplimiento         | Generales    | Hogar              | Otros<br>-    | Salud<br>-     | SOAT              | Transportes<br>- | Vida                        | Capitalización<br>2 |
|                                                                |                |          | ADULE            | ARIN GOMEZ ORTEGON   |              |                    |               |                |                   |                  |                             | \$ 1.243.353        |
|                                                                | Accidentes     | ARL      | Automóviles<br>3 | Cumplimiento         | Generales    | Hogar              | Otros         | Salud          | SOAT              | Transportes      | Vida                        | Capitalización      |
|                                                                |                |          | A ALBER          | TO GONZALEZ VARGAS   |              |                    |               |                |                   |                  |                             | \$ 730.000          |
|                                                                | Accidentes     | ARL      | Automóviles      | Cumplimiento<br>-    | Generales    | Hogar              | Otros<br>-    | Salud          | SOAT              | Transportes      | Vida                        | Capitalización<br>2 |
| Buscar por nombre<br>y0xPLMnMz0vMAfijo8ziPSw9DDwMgg18LB        | id3QwcA8wszPyi | Qg       |                  | C                    |              | Ocultar            | estado de     | mis cliente    | 25                |                  | Convent                     | ciones 🔨            |
|                                                                |                |          |                  |                      |              |                    |               |                |                   |                  |                             |                     |

## **PASO 5**

- 1. Seleccionar CAPITALIZACIÓN
- 2. Clic FILTRAR

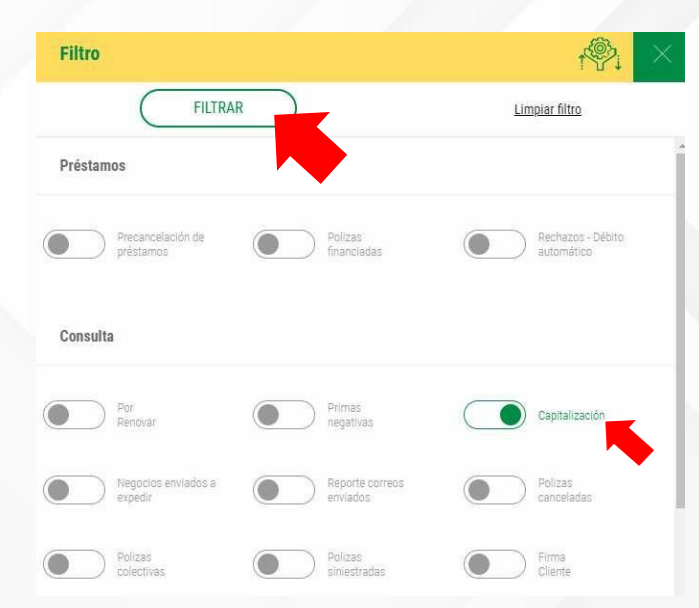

- 1. Ingresar el NOMBRE DEL CLIENTE
- **2.** Presionar **ENTER**

| Filtros activos          | Estado     | 1   | Tipo             |                      | Nombre         | del cliente | A>Z        |            |      | Total Pr         | imas 🛨    |                     |
|--------------------------|------------|-----|------------------|----------------------|----------------|-------------|------------|------------|------|------------------|-----------|---------------------|
| Consulta: CAPITALIZACION |            |     | 8 ADRIA          | NA LUCIA ROMERO CUE  | STA            |             |            |            |      |                  |           | \$ 260.0            |
| Limpiar                  | Accidentes | ARL | Automóviles      | Cumplimiento         | Generales      | Hogar       | Otros<br>- | Salud      | SOAT | Transportes      | Vida      | Capitalización<br>2 |
|                          |            |     | ALBER            | TO GONZALEZ VARGAS   |                |             |            |            |      |                  |           | \$ 730.0            |
|                          | Accidentes | ARL | Automóviles      | Cumplimiento         | Generales      | Hogar<br>-  | Otros      | Salud      | SOAT | Transportes      | Vida      | Capitalización<br>2 |
|                          |            |     | ALVAR            | 0 ROMERO             |                |             |            |            |      |                  |           | \$ 500.0            |
|                          | Accidentes | ARL | Automóviles<br>- | Cumplimiento         | Generales<br>- | Hogar<br>-  | Otros      | Salud<br>- | SOAT | Transportes<br>- | Vida<br>- | Capitalización<br>1 |
|                          |            |     | AMPAF            | RO VARGAS MURCIA     |                |             |            |            |      |                  |           | \$ 100.0            |
|                          | Accidentes | ARL | Automóviles      | Cumplimiento         | Generales      | Hogar       | Otros      | Salud      | SOAT | Transportes      | Vida<br>- | Capitalización<br>1 |
|                          |            |     | ANA B            | EATRIZ MILLAN MORAL  | ES             |             |            |            |      |                  |           | \$ 200.0            |
|                          | Accidentes | ARL | Automóviles<br>- | Cumplimiento         | Generales      | Hogar       | Otros      | Salud<br>- | SOAT | Transportes      | Vida<br>- | Capitalización<br>1 |
|                          |            |     |                  | EATRIZ OSPINA DE GON | ZALEZ          |             |            |            |      |                  |           | \$ 100.0            |
|                          |            |     |                  | ADRIANA LUG          | CIA ROMERO C   | UESTA       |            |            |      |                  |           |                     |
| adriana lucia romer      |            |     |                  |                      | 2              | Ocultar     | estado de  | mis client | 2S   |                  | Conven    | ciones 🖉            |

- **1.** Confirmar datos del Cliente y número de titulo a de descargar
- 2. Clic en TÍTULOS

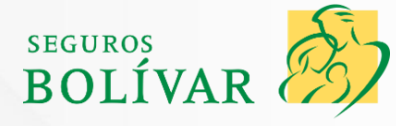

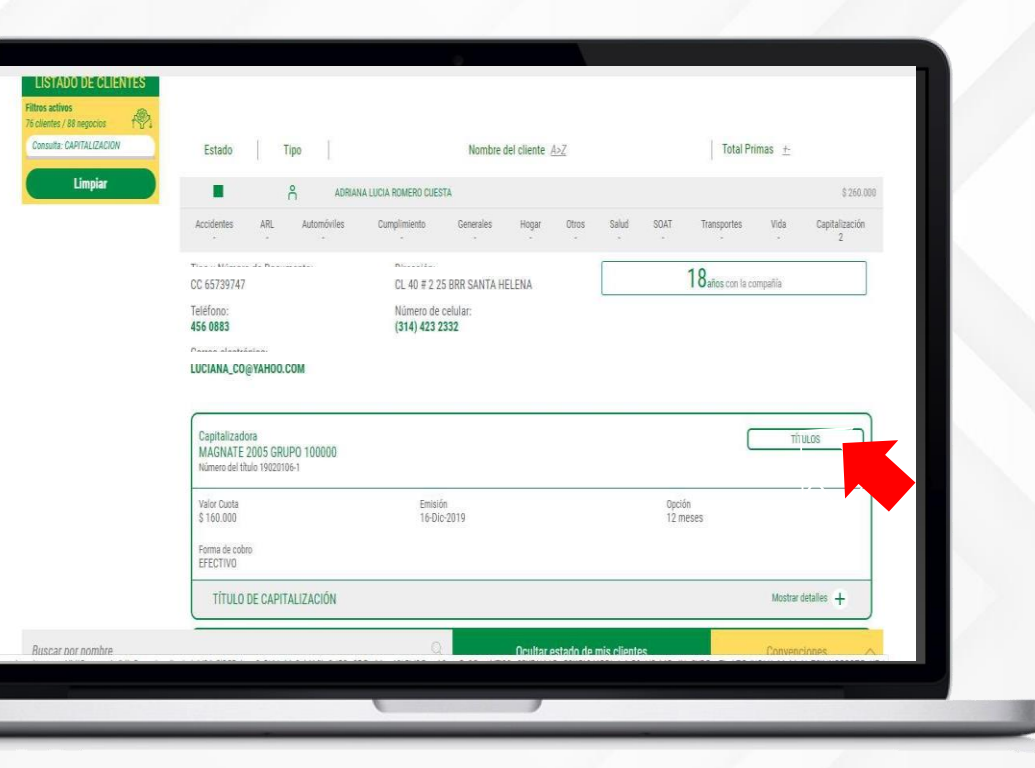

## PASO 9 1. Clic para abrir la descarga

|                      | Consulta: CAPITALIZACION Limpiar | Estado   Tipo                                                               | Nombre del cliente Aoz                        | Total Prim                 | 15 ±<br>1 260 000        |              |
|----------------------|----------------------------------|-----------------------------------------------------------------------------|-----------------------------------------------|----------------------------|--------------------------|--------------|
|                      |                                  | Accidentes ARL Automóviles<br>Tipo y Número de Documento:                   | Dumplimiento Generales Hogar Ot<br>Dirección: | ros Salud SOAT Transportes | Vida Capitalización<br>2 |              |
|                      |                                  | Teléfono:<br>456 0883                                                       | Número de celular:<br>(314) 423 2332          | I Gates con la com         | aña                      |              |
|                      |                                  | Correo electrónico:                                                         |                                               |                            |                          |              |
|                      |                                  | Capitalizadora<br>MAGNATE 2005 GRUPO 100000<br>Número del título 19020105-1 |                                               |                            | TITULOS                  |              |
|                      |                                  | Valor Cuota<br>\$ 160.000                                                   | Emisión<br>16-Dic-2019                        | Opción<br>12 meses         |                          |              |
|                      |                                  | Forma de cobro<br>EFECTIVO                                                  |                                               |                            |                          |              |
| certificaria Taulo 1 | Buscar por nombre                |                                                                             | Q Ocultar estad                               | o de mis clientes          | Convenciones A           | Mostrar todo |
| Certificado Holo_1   | par A                            |                                                                             |                                               |                            |                          | Motor Out    |

| NTOS DEL SUSCRIPTOR - PROPIETAR<br>MBRE:<br>10 de documento: CC<br>Intificación                                                                                                    | TITULO DE<br>CAPITALIZACIÓN<br>Nº:                                                                                                    |
|----------------------------------------------------------------------------------------------------|----------------------------------------------------------------------------------------------------|
| ONDICIONES CONTRATADA                                                                                                    | AS                                                                                                    |
| HA DE VENTA OPCION DE AHORRO                                                                                                    | CANTIDAD DE VALOR CUOTA VALOR TOTAL PAGOS<br>TITULOS MENSUAL POR TITULO MENSUALES                                                                                                    |
| DRMACIÓN GENERAL                                                                                                    | SEÑOR PROPIETARIO                                                                                                    |
| TED ES POEREDOR DE TANTOS TITUIDS COMO CANTIDA<br>MAS CARACTERISTICAS Y DERECHOS ENUNCIADOS EN LAS<br>PAGA CON CHEQUE Y ES RECHAZADO POE LA ENTIDAD<br>RAR CON CHEQUE VES RECHAZADO POE LA ENTIDAD<br>SANC DON CHEQUE UNIZÃO A NOMBRE DE LA CANTIDAD<br>SANC PROPEITARIO, DECLARO QUE FUI INFORMADO, COMPRE                                                                                                    | SENSITIE PROFILE AND<br>SERVICE AND ALL ADDRESS AND ALL ADDRESS |
| INESES UNUPU 100.000 CUN CUATRO OPCIONES DE ANORRO                                                                                                    |                                                                                                    |
| Januar and the second and a second second se | and the second second se                                                                                                    |

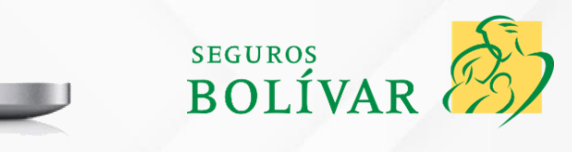

# CÓMO DESCARGAR

# TÍTULOS DE CAPITALIZACIÓN

## **PASO 1**

Ingresar a www.micompania.co

O haz clic aquí

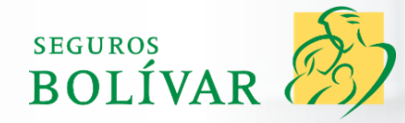